| 🙇 SIG-UFPA                                      | × 📀 s                     | IPAC - Sistema Integrado | de Par 🗙 🕝 SIPAC - Sistema Integ                                                                                                    | rado de Par 🗙   🔊 Portal da Imprensa Nacional — R 🗙   🕂                             |                                                                   | - 8 ×                                |
|-------------------------------------------------|---------------------------|--------------------------|----------------------------------------------------------------------------------------------------|-------------------------------------------------------------------------------------|-------------------------------------------------------------------|--------------------------------------|
| $\leftrightarrow$ $\rightarrow$ C $rac{1}{2}$ s | sipac.ufpa.br/public/jsp, | /portal.jsf              |                                                                                                    |                                                                                     |                                                                   | ९ ☆ 🖰 :                              |
|                                                 |                           |                          | Universida                                                                                                    | ide Federal do Pará<br>C<br>ntegrado de Patrimônio, Administração e Cont            | Belém, 11 de Março de 2020<br>ENTRAR NO SISTEMA                   |                                      |
|                                                 |                           |                          | LICITAÇÕES<br>ATAS VIGENTES<br>CONSULTAS<br>PROCESSOS<br>DOCUMENTOS<br>MATERIAIS<br>UNIDADES<br>CONTRATOS<br>DIÁRIAS<br>TELEFONES<br>EMITIR EXTRATO DIRF<br>BOLETINS DE SERVIÇO<br>AUTENTICAR DOCUMENTOS<br>CERTIDÕES | Editais Recentes<br>Clicar aqui.<br>Clique aqui e veja outros editais em andamento. | Comunicados<br>> edital srp 14/2018 PR 14/20:<br>09/05/2018       |                                      |
|                                                 |                           |                          | NOTÍCIAS E COMUNICADOS                                                                                                    | Não há notícias cadastra                                                            | adas                                                              |                                      |
|                                                 |                           |                          | Copyright © 2020 - Centro de T                                                                                                    | ecnologia da Informação e Comunicação (CTIC) - UFPA - (91)                          | 3201-7288/7808/7802/7391/7800/2061 - aurora-dk.aurora1 v4.46.7_11 |                                      |
| = 6 6                                           | ) 🗾 🚺                     | <b>(</b>                 |                                                                                                    |                                                                                     |                                                                   | ∽ 😭 🐠 👿 POR 10:42<br>PTB2 11/03/2020 |

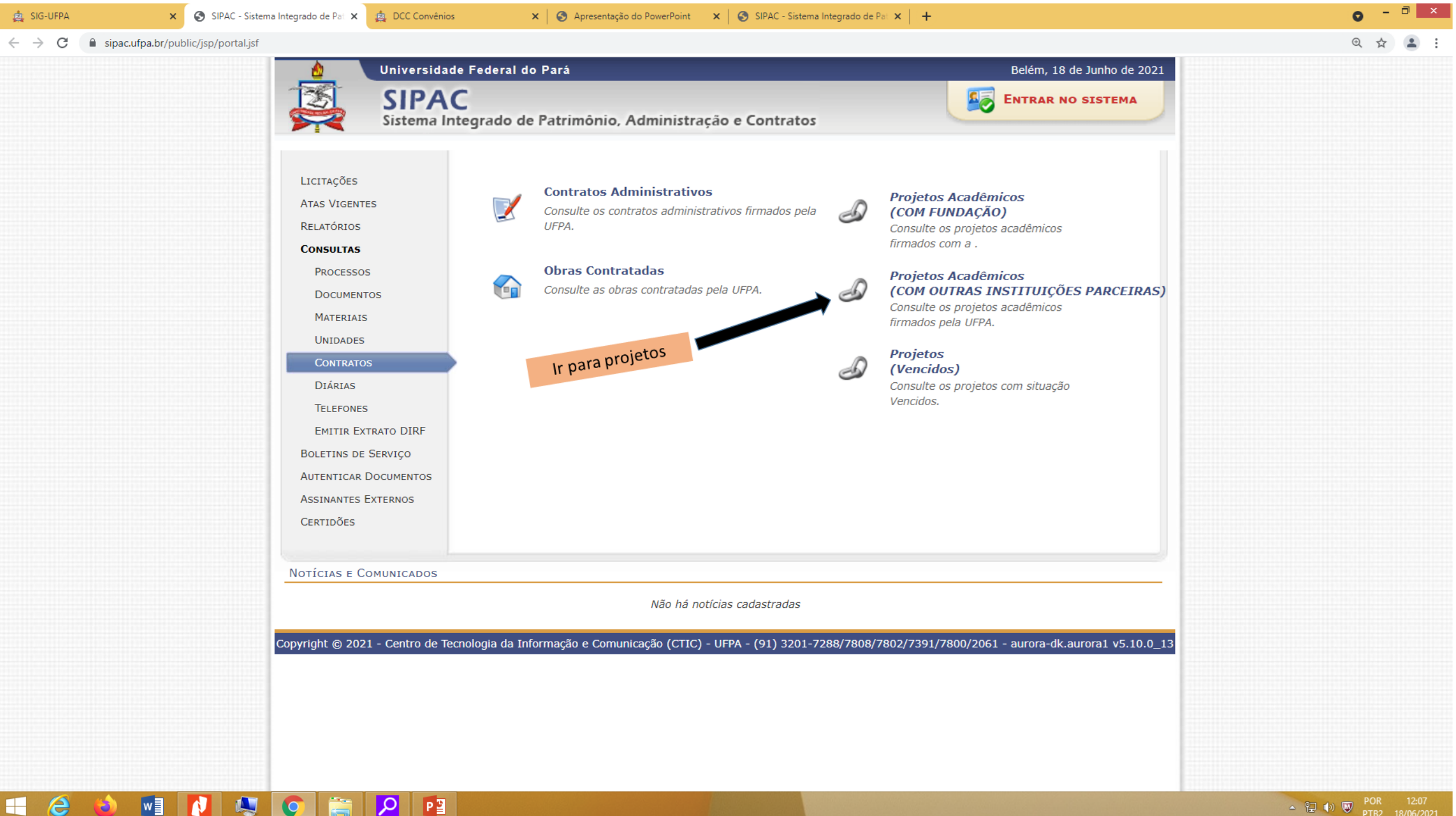

**H (2**) w O

 $\blacksquare$ 

|                                            | 🖞 Universidade Federal do Pará                                                                                                    | Belém, 11 de                                                                                                    | e Março de 20                                                                     | 20 |
|--------------------------------------------|----------------------------------------------------------------------------------------------------|----------------------------------------------------------------------------------------------------|-----------------------------------------------------------------------------------|----|
|                                            | SIPAC<br>Sistema Integrado de Patrimônio, Administração e Contratos                                                                                                    | ENTRAR NO                                                                                                    | SISTEMA                                                                           | 2  |
| Esta é a página que aparecerá após acionar | OPÇÕES PARA CONSULTA DE PROJETOS          Novo Número:       ?         Ano de Execução:       0         Número/Ano de Registro:       0                                                                                                    |                                                                                                    |                                                                                   |    |
| Projetos Academicos.                       | Processo: 0 0 2020 0   Classificação:SELECIONE ▼   Título do Projeto:   Vigência entre:   Vigência entre:   CPF/CNPJ do Partícipe:   Órgão/Entidade Contratado:   Órgão/Entidade Contratante:   Objetivo:   Justificativa:                                                                                                    |                                                                                                    |                                                                                   |    |
|                                            | Consultar Projetoj Cancelarj                                                                                                    |                                                                                                    |                                                                                   |    |
|                                            | Since and a second second seco |                                                                                                    |                                                                                   |    |
|                                            | Consultar Projeto Cancelarj                                                                                                    | Vinência                                                                                                    | Valor R\$                                                                         |    |
|                                            | Consultar Projeto Cancelary  Consultar Projeto Cancelary  Cisualizar Projeto  Projeto Projeto Processo Título do Projeto  ACORDO DE COOPERAÇÃO ENTRE A UNIVERSIDADE FEDERAL DO PARÁ E O INSTITUTO POLITÉCNICO DE VIANA DO CASTELO                                                                                                    | Vigência<br>10/01/2020 - 09/01/2025                                                                                                    | Valor R\$<br>0,00                                                                 |    |
|                                            | Consultar Projeto Cancelarj         Consultar Projeto Cancelarj         Visualizar Projeto         Projeto         Projeto         Projeto         Projeto         Projeto         Projeto         Projeto         Projeto         Projeto         Projeto         1315.12.1020       -       ACORDO DE COOPERAÇÃO ENTRE A UNIVERSIDADE FEDERAL DO PARÁ E O INSTITUTO POLITÉCNICO DE VIANA DO CASTELO         Objetivo: ESTABELECER E DESENVOLVER RELAÇÕES DE COOPERAÇÃO ACADÊMICA, CIENTIFICA, TÉCNICA E CULTURAL.                                                                                                    | Vigência<br>10/01/2020 - 09/01/2025                                                                                                    | Valor R\$<br>0,00                                                                 |    |
|                                            | Consultar Projeto Cancelarj         Consultar Projeto Cancelarj         Consultar Projeto         Projeto         Projeto         Projeto         Projeto         Projeto         Projeto         1315.12.1020       -       ACORDO DE COOPERAÇÃO ENTRE A UNIVERSIDADE FEDERAL DO PARÁ E O INSTITUTO POLITÉCNICO DE VIANA DO CASTELO         Objetivo: ESTABELECER E DESENVOLVER RELAÇÕES DE COOPERAÇÃO ACADÊMICA, CIENTIFICA, TÉCNICA E CULTURAL .         1314.11.0119       -       CONVÊNIO DE COOPERAÇÃO TÉCNICO FINANCEIRA Nº 04 / 2019 QUE ENTRE SI CELEBRAM A NORSK HYDRO BRASIL LTDA -NHB, POR INTERMÉDIO DA MINERAÇÃO PARAGOMINAS S.A MPSA E A UNIVERSIDADE FEDERAL DO PARÁ - UFPA E A FUNDAÇÃO DE AMPARO E DESENVOLVIMENTO DA PESQUISA - FADESP, NA FORMA SEGUINTE ("CONVENIO")                                                                                                    | Vigência<br>10/01/2020 - 09/01/2025<br>25/10/2019 - 24/04/2022                                                                                                    | Valor R\$<br>0,00<br>1.154.757,69                                                 |    |
|                                            | Consultar Projeto Cancelarj         Consultar Projeto Cancelarj         Projeto Processo Título do Projeto         Projeto       Processo       Título do Projeto         1315.12.1020       -       ACORDO DE COOPERAÇÃO ENTRE A UNIVERSIDADE FEDERAL DO PARÁ E O INSTITUTO POLITÉCNICO DE VIANA DO CASTELO         Objetivo: ESTABELECER E DESENVOLVER RELAÇÕES DE COOPERAÇÃO ACADÊMICA, CIENTIFICA, TÉCNICA E CULTURAL .         1314.11.0119       -       CONVÊNIO DE COOPERAÇÃO TÉCNICO FINANCEIRA Nº 04 / 2019 QUE ENTRE SI CELEBRAM A NORSK HYDRO BRASIL LTDA -NHB, POR INTERMÉDIO DA MINERAÇÃO PARAGOMINAS S.A MPSA E A UNIVERSIDADE FEDERAL DO PARÁ - UFPA E A FUNDAÇÃO DE AMPARO E DESENVOLVIMENTO DA PESQUISA - FADESP, NA FORMA SEGUINTE ("CONVENIO")         Objetivo: O USO DE FERRAMENTAS FÍSICAS, QUÍMICAS E BIOLÓGICAS NA AVALIAÇÃO DE RECURSOS HÍDRICOS SOB INFLUÊNCIA DA MINERACÃO PARAGOMINAS-PA)                                                                                                    | Vigência<br>10/01/2020 - 09/01/2025<br>25/10/2019 - 24/04/2022<br>MINERADORA NORSK HY                                                                                | Valor R\$<br>0,00<br>1.154.757,69<br>YDRO                                         |    |
|                                            | Consultar Projeto (Cancelar)           Projeto Processo           Projeto           Projeto           Projeto           Projeto           Projeto           Projeto           Projeto           Projeto           Projeto           Projeto           Projeto           Projeto           Projeto           Projeto           Projeto           Projeto           ACORDO DE COOPERAÇÃO ENTRE A UNIVERSIDADE FEDERAL DO PARÁ E O INSTITUTO POLITÉCNICO DE           Objetivo: ESTABELECER E DESENVOLVER RELAÇÕES DE COOPERAÇÃO ACADÊMICA, CIENTIFICA, TÉCNICA E CULTURAL.           CONVÊNIO DE COOPERAÇÃO TÉCNICO FINANCEIRA Nº 04 / 2019 QUE ENTRE SI CELEBRAM A NORSK           HYDRO BRASIL LTDANHB, POR INTERMÉDIO DA MINERAÇÃO DE AMPARO E DESENVOLVIMENTO DA PESQUISA           - FADESP, NA FORMA SEGUINTE ("CONVENIO")           Objetivo: O USO DE FERRAMENTAS FÍSICAS, QUÍMICAS E BIOLÓGICAS NA AVALIAÇÃO DE RECURSOS HÍDRICOS SOB INFLUÊNCIA DA PESQUISA           (PARAGOMINAS-PA)           CONVÊNIO DE COOPERAÇÃO TÉCNICO-FINANCEIRA Nº 01 / 2019 QUE ENTRE SI CELEBRAM A NORSK <td>Vigência<br/>10/01/2020 - 09/01/2025<br/>25/10/2019 - 24/04/2022<br/>MINERADORA NORSK HY<br/>28/11/2019 - 27/11/2022</td> <td>Valor R\$<br/>0,00<br/>1.154.757,69<br/>YDRO<br/>536.220,62</td> <td></td>                                                                                                    | Vigência<br>10/01/2020 - 09/01/2025<br>25/10/2019 - 24/04/2022<br>MINERADORA NORSK HY<br>28/11/2019 - 27/11/2022                                                     | Valor R\$<br>0,00<br>1.154.757,69<br>YDRO<br>536.220,62                           |    |
|                                            | Consultar Projeto (Lancelar)           Projeto         Processo         Título do Projeto           1315.12.1020         ACORDO DE COOPERAÇÃO ENTRE A UNIVERSIDADE FEDERAL DO PARÁ E O INSTITUTO POLITÉCNICO DE VIANA DO CASTELO           Objetivo: ESTABELECER E DESENVOLVER RELAÇÕES DE COOPERAÇÃO ACADÊMICA, CIENTIFICA, TÉCNICA E CULTURAL.           1314.11.0119         CONVÊNIO DE COOPERAÇÃO TÉCNICO FINANCEIRA Nº 04 / 2019 QUE ENTRE SI CELEBRAM A NORSK HYDRO BRASIL LTDA - NHB, POR INTERMÉDIO DA MINERAÇÃO PARAGOMINAS S.A MPSA E A UNIVERSIDADE FEDERAL DO PARÁ - UFPA E A FUNDAÇÃO DE AMPARO E DESENVOLVIMENTO DA PESQUISA - FADESP, NA FORMA SEGUINTE ("CONVENIO")           Objetivo: O USO DE FERRAMENTAS FÍSICAS, QUÍMICAS E BIOLÓGICAS NA AVALIAÇÃO DE RECURSOS HÍDRICOS SOB INFLUÊNCIA DA NORSK HYDRO BRASIL LTDA - NHB, POR INTERMÉDIO DA MINERAÇÃO PARAGOMINAS S.A MPSA E A UNIVERSIDADE FEDERAL DO PARÁ - UFPA E A FUNDAÇÃO DE RECURSOS HÍDRICOS SOB INFLUÊNCIA DA NORSK HYDRO BRASIL LTDA - NHB, POR INTERMÉDIO DA MINERAÇÃO PARAGOMINAS S.A MPSA E A UNIVERSIDADE FEDERAL DO PARÁ - UFPA E A FUNDAÇÃO DE RECURSOS HÍDRICOS SOB INFLUÊNCIA DA NORSK HYDRO BRASIL LTDA - NHB, POR INTERMÉDIO DA MINERAÇÃO PARAGOMINAS S.A MPSA E A UNIVERSIDADE FEDERAL DO PARÁ - UFPA E A FUNDAÇÃO DE AMPARO E DESENVOLVIMENTO DA PESQUISA - FADESP, NA FORMA SEGUINTE ("CONVÊNIO")           Objetivo: EFEITOS DO USO DO SOLO NA DIVERSIDADE E ECOFISIOLOGIA DA VEGETAÇÃO RIPÁRIA, MACRÓFITAS AQUÁTICAS E PLÂNC           MINERAÇÃO EM PARAGOMINAS, PARÁ, BRASIL.                                                                                                    | Vigência<br>10/01/2020 - 09/01/2025<br>25/10/2019 - 24/04/2022<br>MINERADORA NORSK HY<br>28/11/2019 - 27/11/2022<br>CTON EM IGARAPÉS EM /                            | Valor R\$<br>0,00<br>1.154.757,69<br>YDRO<br>536.220,62<br>ÁREAS DE               |    |
|                                            | Lonsultar Projeto [Cancelar]           Projeto         Processo         Título do Projeto           1315.12.1020         ACORDO DE COOPERAÇÃO ENTRE A UNIVERSIDADE FEDERAL DO PARÁ E O INSTITUTO POLITÉCNICO DE VIANA DO CASTELO           Objetivo: ESTABELECER E DESENVOLVER RELAÇÕES DE COOPERAÇÃO ACADÊMICA, CIENTIFICA, TÉCNICA E CULTURAL.           (CONVÊNIO DE COOPERAÇÃO TÉCNICO FINANCEIRA Nº 04 / 2019 QUE ENTRE SI CELEBRAM A NORSK           HYDRO BRASIL LTDA - NHB, POR INTERMÉDIO DA MINERAÇÃO PARAGOMINAS S.A MPSA E A           UNIVERSIDADE FEDERAL DO PARÁ - UFPA E A FUNDAÇÃO DE AMPARO E DESENVOLVIMENTO DA PESQUISA           - FADESP, NA FORMA SEGUINTE ("CONVENIO")           Objetivo: O USO DE FERRAMENTAS FÍSICAS, QUÍMICAS E BIOLÓGICAS NA AVALIAÇÃO DE RECURSOS HÍDRICOS SOB INFLUÊNCIA DA NORSK           1313.11.0119         CONVÊNIO DE COOPERAÇÃO TÉCNICO-FINANCEIRA Nº 01 / 2019 QUE ENTRE SI CELEBRAM A NORSK           1313.11.0119         CONVÊNIO DE COOPERAÇÃO TÉCNICO-FINANCEIRA Nº 01 / 2019 QUE ENTRE SI CELEBRAM A NORSK           1313.11.0119         CONVÊNIO DE COOPERAÇÃO TÉCNICO-FINANCEIRA Nº 01 / 2019 QUE ENTRE SI CELEBRAM A NORSK           1313.11.0119         CONVÊNIO DE COOPERAÇÃO TÉCNICO-FINANCEIRA Nº 01 / 2019 QUE ENTRE SI CELEBRAM A NORSK           1313.11.0119         CONVÊNIO DE COOPERAÇÃO TÉCNICO-FINANCEIRA Nº 01 / 2019 QUE ENTRE SI CELEBRAM A NORSK           1312.11.0119         CONVÊNIO DE COOPERAÇÃO TÉCNICO-FINANCEIRA Nº 01 / 2019 QUE ENTRE SI CELEBRAM A NORSK           1312.11.0119                                                                                                    | Vigência<br>10/01/2020 - 09/01/2025<br>25/10/2019 - 24/04/2022<br>MINERADORA NORSK HY<br>28/11/2019 - 27/11/2022<br>CTON EM IGARAPÉS EM /<br>08/01/2020 - 07/07/2022 | Valor R\$<br>0,00<br>1.154.757,69<br>YDRO<br>536.220,62<br>ÁREAS DE<br>881.309,09 |    |
|                                            | Consultar Projeto Cancelar)         Projeto Processo Título do Projeto         1315.12.1020       ACORDO DE COOPERAÇÃO ENTRE A UNIVERSIDADE FEDERAL DO PARÁ E O INSTITUTO POLITÉCNICO DE VIANA DO CASTELO         Objetivo: ESTABELECER E DESENVOLVER RELAÇÕES DE COOPERAÇÃO ACADÊMICA, CIENTIFICA, TÉCNICA E CULTURAL.         I314.11.0119       CONVÊNIO DE COOPERAÇÃO TÉCNICO FINANCEIRA Nº 04 / 2019 QUE ENTRE SI CELEBRAM A NORSK         HYDRO BRASIL ITDANHB, POR INTERMÉDIO DA MINERAÇÃO PARAGOMINAS S.A MPSA E A         UNIVERSIDADE FEDERAL DO PARÁ - UFPA E A FUNDAÇÃO DE AMPARO E DESENVOLVIMENTO DA PESQUISA         - ADESP, NA FORMA SEGUINTE ("CONVENIO")         Objetivo: O USO DE FERRAMENTAS FÍSICAS, QUÍMICAS E BIOLÓGICAS NA AVALIAÇÃO DE RECURSOS HÍDRICOS SOB INFLUÊNCIA DA NORSK         HYDRO BRASIL LTDA NHB, POR INTERMÉDIO DA MINERAÇÃO PARAGOMINAS S.A MPSA E A         UNIVERSIDADE FEDERAL DO PARÁ - UFPA E A FUNDAÇÃO DE RECURSOS HÍDRICOS SOB INFLUÊNCIA DA NORSK         HYDRO BRASIL LTDA NHB, POR INTERMÉDIO DA MINERAÇÃO PARAGOMINAS S.A MPSA E A         UNIVERSIDADE FEDERAL DO PARÁ - UFPA E A FUNDAÇÃO DE RECURSOS HÍDRICOS SOB INFLUÊNCIA DA NORSK         HYDRO BRASIL LTDA NHB, POR INTERMÉDIO DA MINERAÇÃO PARAGOMINAS S.A MPSA E A         UNIVERSIDADE FEDERAL DO PARÁ - UFPA E A FUNDAÇÃO DE AMPARO E DESENVOLVIMENTO DA PESQUISA - FADESP, NA FORMA SEGUINTE ("CONVÊNIO")         Objetivo: EFETIOS DO USO DO SOLO NA DIVERSIDADE E ECOFISIOLOGIA DA VEGETAÇÃO RIPÁRIA, MACRÓFITAS AQUÁTICAS E PLÂNO <minas, brasil<="" pará,="" th=""></minas,>                                                                                                    | Vigência<br>10/01/2020 - 09/01/2025<br>25/10/2019 - 24/04/2022<br>MINERADORA NORSK HY<br>28/11/2019 - 27/11/2022<br>CTON EM IGARAPÉS EM /<br>08/01/2020 - 07/07/2022 | Valor R\$<br>0,00<br>1.154.757,69<br>YDRO<br>536.220,62<br>ÁREAS DE<br>881.309,09 |    |

▲ 🔁 🜒 👿 POR 10:47 PTB2 11/03/2020

| ← → C 🌲 sipac.ufpa.br/public/jsp/projetos/consulta_pr                                                                               | ojeto.jsf                                                                                                    | • 🕁 🔒                          |
|----------------------------------------------------------------------------------------------------|----------------------------------------------------------------------------------------------------|--------------------------------|
|                                                                                                    | Universidade Federal do Pará<br>Belém, 11 de Março de 2020<br>SIPAC<br>Sistema Integrado de Patrimônio, Administração e Contratos<br>Portal Público > Consulta de Projetos                                                                                                    |                                |
| Neste campo inserir<br>modalidade<br>(Acordo/Protocolo etc) o<br>o nome da Empresa (a<br>quiser). Neste caso f<br>informado ACORDO. | OPÇÕES PARA CONSULTA DE PROJETOS     Novo Número:     Ano de Execução:     0     Número/Ano de Registro:     0     Processo:   0   0   0   0   0   0   0   0   0   0   0   0   0   0   0   0   0   0   0   0   0   0   0   0   0   0   0   0   0   0   0   0   0   0   0   0   0   0   0   0   0   0   0   0   0   0   0   0   0   0   0   0   0   0   0   0   0   0   0   0   0   0   0   0   0   0   0   0   0   0   0   0   0   0   0   0   0   0   0                                                                                                    |                                |
|                                                                                                    | د Visualizar Projeto<br>PROJETOS                                                                                                    |                                |
| AQUI aparecerão todos                                                                                                    | Projeto       Processo       Título do Projeto       Vigência       Valor R\$         1315.12.1020       ACORDO DE COOPERAÇÃO ENTRE A UNIVERSIDADE FEDERAL DO PARÁ E O INSTITUTO POLITÉCNICO DE<br>VIANA DO CASTELO       10/01/2020 - 09/01/2025       0,00         Objetivo: ESTABELECER E DESENVOLVER RELAÇÕES DE COOPERAÇÃO ACADÊMICA, CIENTIFICA, TÉCNICA E CULTURAL.       Image: Comparison of the comparison of the com |                                |
| os Acordos cadastrados.                                                                                                    | 1307.12.1020       ACORDO DE COOPERAÇÃO ENTRE A UNIVERSIDADE FEDERAL DO PARÁ - BRASIL E UNIVERSIDADE       10/02/2020 - 09/02/2025       0,00         Objetivo: ESTABELECER E DESENVOLVER RELAÇÕES DE COOPERAÇÃO INTERNACIONAL ENTRE AMBAS AS INSTITUIÇÕES, ATRAVÉS DA COLABORAÇÃO ACADÊMICA, CIENTURE                                                                                                    |                                |
|                                                                                                    | 1288       9       - ACORDO DE COOPERAÇÃO ENTRE A UNIVERSIDADE FEDERAL DO PARÁ E A MIDDLE TENNESSEE STATE       10/09/2019 - 09/09/2024       0,00         1288       9       - ESTABELECER E DESENVOLVER RERLAÇÕES DE COOPERAÇÃO INTERNACIONAL ENTRE AMBAS AS INSTITUIÇÕES, ATRAVES DA COLABORAÇÃO ACADÊMICA, ICA E CULTURAL.       0,00                                                                                                    |                                |
|                                                                                                    | ACORDO DE COOPERAÇÃO ENTRE A UNIVERSIDADE DO MINHO, PORTUGAL E A UNIVERSIDADE FEDERAL DO     03/12/2019 - 02/12/2022     0,00     PARÁ     Objetivo: DESENVOLVER E COLABORAR EM ATIVIDADES RELACIONADAS COM INTERCÂMBIO DE ESTUDANTES, DOCENTES, INVESTIGADORES E INTERCÂMBIO DE     PESSOAL TÉCNICO, ADMINISTRATIVO E DE GESTÃO; INVESTIGAÇÃO CONJUNTA E PUBLICAÇÕES EM REVISTAS CIENTIFICA ESTABELECIMENTO DE ACORDOS PARA     SUPERVISÃO CONJUNTA DE TESES DE DOUTORAMENTO, ENTRE OUTROS                                                                                                    |                                |
|                                                                                                    | 1284.11.1019       ACORDO DE COOPERAÇÃO TÉCNICA, CIENTÍFICA E ACADÊMICA QUE ENTRE SI CELEBRAM O MINSTÉRIO         1284.11.1019       PUBLICO DO ESTADO DO PARÁ, MINISTERIO PUBLICO FEDERAL E A UNIVERSIDADE FEDERAL DO PARÁ, PARA         GESTÃO E CONTROLE DAS INFORMAÇÕES E DOCUMENTOS RELATIVOS AO SISTEMA INTEGRADO DE       18/12/2019 - 17/12/2024       0,00         INFORMAÇÕES FUNDIÀRIAS (SIGF)       0.00       0.00       0.00       0.00                                                                                                    |                                |
| = 🙆 ᠔ 🖬 🚺 🔍 🧿                                                                                                    | Objetivo: TEM POR OBJETO A GESTÃO E CONTROLE DAS INFORMAÇÕES E DOCUMENTOS RELATIVOS AO SISTEMA INTEGRADO DE INFORMAÇÕES FUNDIÁRIAS<br>(SIGF)CADASTRADO NO REGISTRO DE PROPRIEDADE INTELECTUAL SOB O Nº BR 51 2016 001081-9                                                                                                    | - ♀ ♥) ♥ POR 10<br>PTB2 _11/01 |

- 🗇 🗙

× 🔇 SIPAC - Sistema Integrado de Pat × +

🛕 SIG-UFPA

| 🛕 SIG-UFPA 🛛 🗙 SIPAC - Sistema Integrado                                                                                                    | o de Pal 🗴 🔇 SIPAC - Sistema Integrado de Pal X 👔 Portal da Imprensa Nacional — R X 🕇                                                                                                    | -   |       | × |  |  |  |
|----------------------------------------------------------------------------------------------------|----------------------------------------------------------------------------------------------------|-----|-------|---|--|--|--|
| ← → C 🔒 sipac.ufpa.br/public/jsp/projetos/consulta_pro                                                                                       | rojeto.jsf                                                                                                    | ⊕ ☆ | Θ     | : |  |  |  |
|                                                                                                    | Universidade Federal do Pará       Belém, 11 de Março de 2020         SIPAC       ENTRAR NO SISTEMA         Sistema Integrado de Patrimônio, Administração e Contratos       ENTRAR NO SISTEMA         Portal Público > Consulta de Projetos       Entrar No Sistema                                                                                                    |     |       |   |  |  |  |
| Foi informado o nome d<br>Empresa Petrobrás.                                                                                                 | OPções para Consulta de Projetos     Novo Número:     Ano de Execução:     Número/Ano de Registro:     0     0     0     0     0     0     0     0     0     0     0     0     0     0     0     0     0     0     0     0     0     0     0     0     0     0     0     0     0     0     0     0     0     0     0     0     0     0     0     0     0     0     0     0     0     0     0     0     0     0     0     0     0     0     0     0 </th <th></th> <th></th> <th></th> |     |       |   |  |  |  |
|                                                                                                    | Sectors                                                                                                    |     |       |   |  |  |  |
|                                                                                                    | Projeto Processo Título do Projeto Vigência Valor R\$                                                                                                    |     |       |   |  |  |  |
| AQUI aparecerão todos                                                                                                    | 1282.11.1019 TERMO DE COOPERAÇÃO QUE ENTRE SI CELEBRAM PETRÓLEO BRASILEIRO S / A - PETROBRAS E A<br>UNIVERSIDADE FEDERAL DO PARÁ - UPPA COM A INTERVENIÊNCIA DA FUNDAÇÃO DE AMPARO E<br>DESENVOLVIMENTO DA PESQUISA - FADESP, PARA DESENVOLVIMENTO DO PROJETO INTITULADO "ESTUDO<br>DA ACIDIFICAÇÃO DE CARBONATOS UTILIZANDO SISTEMAS DE BAIXA REATIVIDADE"                                                                                                    |     |       |   |  |  |  |
| os instrumentos                                                                                                    | Objetivo: UNIÃO DE ESFORÇOS DOS PARTÍCIPES PARA O DESENVOLVIMENTO DO PROJETO DE P&D INTITULADO "ESTUDO DA ACIDIFICAÇÃO DE CARBONATOS                                                                                                    |     |       |   |  |  |  |
| rolacionados à Dotrobrás                                                                                                    | 1205.11.1119 - TERMO DE COOPERAÇÃO ENTRE PETROBRAS / UFPA / FADESP - nº 5900.0110913.19.9 PROJETO 4102 30/04/2019 - 29/10/2020 6.402.189,81                                                                                                    |     |       |   |  |  |  |
|                                                                                                    | Objetivo: PARTICIPAÇÃO DA PETROBRÁS NA IMPLANTAÇÃO DA INFRA-ESTRUTURA PARA DESENVOLVIMENTO DE PESQUISA EM ESTIMULAÇÃO DE POÇOS NAS                                                                                                    |     |       |   |  |  |  |
|                                                                                                    | 1168.11         -         TERMO DE COOPERAÇÃO ENTRE PETROBRAS / UFPA / FADESP         28/02/2019 - 27/02/2023         3.309.022,54                                                                                                    |     |       |   |  |  |  |
|                                                                                                    | Objetiv AO DE ESFORÇOS DOS PARTÍCIPES PARA O DESENVOLVIMENTO DO PROJETO DE P&D INTITULADO "INVERSÃO DO MODELO DE VELOCIDADE DE ONDAS P-P                                                                                                    |     |       |   |  |  |  |
|                                                                                                    | 108 18 - TERMO DE COOPERAÇÃO ENTRE PETROBRAS / UFPA / FADESP 23/10/2018 - 21/10/2022 12.710.211,95                                                                                                    |     |       |   |  |  |  |
|                                                                                                    | S: UNIÃO DE ESFORÇOS DOS PARTÍCIPES PARA O DESENVOLVIMENTO DO PROJETO DE P&D INTITULADO "ESTUDOS DE MÉTODOS ELETROMAGNÉTICOS                                                                                                    |     |       |   |  |  |  |
|                                                                                                    | 829.11.1117 - PETROBRÁS-UFPA-FADESP " MÉTODOS DE ANÁLISE DE VELOCIDADE SÍSMICA" 31/03/2017 - 30/03/2020 1.152.705,34                                                                                                    |     |       |   |  |  |  |
| Objetivo: UNIÃO DE ESFORÇOS DOS PARTÍCIPES PARA O DESENVOLVIMENTO DO PROJETO DE P&D INTITULADO "MÉTODOS DE ANÁLISE DE VELOCIDADES SÍSMICAS". |                                                                                                    |     |       |   |  |  |  |
|                                                                                                    | 463.11.1114 - TERMO DE COOPERAÇÃO ENTRE UFPA E PETROBRAS COM A FADESP COMO INTERVENIENTE 28/02/2014 - 28/02/2017 0,00                                                                                                    |     |       |   |  |  |  |
|                                                                                                    | ODJETIVO: UNIAO DE ESFORÇOS DOS PARTICIPES PARA O DESENVOLVIMENTO DO PROJETO DE P&D INTITULADO "INVERSÃO TRIDIMENSIONAL DE DADOS MT E MCSEM                                                                                                    |     |       |   |  |  |  |
|                                                                                                    |                                                                                                    | POR | 11:01 |   |  |  |  |

| ← → C 🔒 sipac.ufpa.br/public/jsp/projetos/consulta_pro | ojeto.jsf                                                    |                                                                                                    |                         |                | ۹ 🕁 🕒          |
|--------------------------------------------------------|--------------------------------------------------------------|----------------------------------------------------------------------------------------------------|-------------------------|----------------|----------------|
|                                                        | Portal                                                       | Universidade Federal do Pará<br>SIPAC<br>Sistema Integrado de Patrimônio, Administração e Contratos<br>PÚBLICO > CONSULTA DE PROJETOS                                                                                                    | Belém, 11 de f          | Março de 2020  |                |
| Foi informado o nome o<br>Empresa - ERICSSON           | No<br>An<br>Nú<br>Cla<br>Tít<br>Víg<br>CP<br>Ot<br>Ot<br>Ju; | OPÇÕES PARA CONSULTA DE PROJETOS         vvo Número:       ?         o de Execução:       0         imero/Ano de Registro:       0         o do Projeto:       0         assificação:      SELECIONE ▼         ulo do Projeto:       Ericsson         gência entre:       ?         gão/Entidade Contratado:       ?         gão/Entidade Contratante: |                         |                |                |
|                                                        |                                                              | 🧠: Visualizar Projeto                                                                                                    |                         |                |                |
|                                                        |                                                              | Ргојетоѕ                                                                                                    |                         |                |                |
|                                                        | Projeto F                                                    | Processo Título do Projeto                                                                                                    | Vigência                | Valor R\$      |                |
| AQUI aparecerão todos                                  | 1295.11.0119                                                 | CONVÊNIO Nº 12 / 2019 QUE ENTRE SI CELEBRAM A ERICSSON TELECOMUNICAÇÕES S.A. E A UNIVERSIDADE<br>FEDERAL DO PARÁ, COM A INTERVENIÊNCIA ADMINISTRATIVA DA FUNDAÇÃO DE AMPARO E<br>DESENVOLVIMENTO DE PESQUISA, PARA A REALIZAÇÃO DE ATIVIDADES DE COOPERAÇÃO TÉCNICO-<br>CIENTIFICA.                                                                    | 01/12/2019 - 01/12/2023 | 3 118.200,00 🔍 | Clicar na lupa |
| os instrumentos                                        | Objetivo: CON                                                | /ÊNIO Nº 12/2019 RELATIVO À REALIZAÇÃO DO PROJETO "PROGRAMA INSTITUCIONAL DE DOUTORADO ACADÊMICO PAF                                                                                                    | RA INOVAÇÃO DA UFPA"    |                |                |
| relacionados à ERICSSON.                               | 1290.11.0119                                                 | CONVÊNIO Nº 13 / 2019 QUE ENTRE SI CELEBRAM A ERICSSON TELECOMUNICAÇÕES S.A. E A UNIVERSIDADE<br>FEDERAL DO PARÁ, COM A INTERVENIÊNCIA ADMINISTRATIVA DA FUNDAÇÃO DE AMPARO E<br>DESENVOLVIMENTO DE PESQUISA, PARA A REALIZAÇÃO DE ATIVIDADES DE COOPERAÇÃO TÉCNICO-<br>CIENTIFICA                                                                     | 01/12/2019 - 01/07/2021 | 500.170,00     |                |
|                                                        | Objetivo:                                                    | /ÊNIO № 13/2019 RELATIVO A REALIZAÇÃO DO PROJETO "TECNOLOGIAS PARA IMPLANTAÇÃO E GERENCIAMENTO EFICI<br>IS CENTRADAS NO LISUÁRIO"                                                                                                    | ENTES DE REDES COM      |                |                |
|                                                        | 1289                                                         | CONVÊNIO Nº 11 / 2019 QUE ENTRE SI CELEBRAM A ERICSSON TELECOMUNICAÇÕES S.A. E A UNIVERSIDADE<br>- FEDERAL DO PARÁ, COM A INTERVENIÊNCIA DA FUNDAÇÃO DE AMPARO E DESENVOLVIMENTO DE PESQUISA,<br>PARA A REALIZAÇÃO DE ATIVIDADES DE COOPERAÇÃO TÉCNICO-CIENTIFICA                                                                                      | 01/11/2019 - 01/05/2021 | 850.000,00     |                |
|                                                        | eNAS"                                                        | /ENIO Nº 11/2019 RELATIVO A REALIZAÇÃO DO PROJETO "TECNICAS DE SINCRONISMO E COMPREENSÃO PARA SINAIS 5                                                                                                    |                         |                |                |
|                                                        | 1245.11.0119                                                 | CONVÊNIO Nº 10 / 2019 CELEBRADO ENTRE ERICSSON TELECOMUNICAÇÕES S.A / UFPA E FADESP -<br>INTELIGÊNCIA ARTIFICIAL CONECTADA PARA REDES 5G COM APLICAÇÕES DE VISÃO COMPUTACIONAL                                                                                                    | 01/08/2019 - 01/02/2021 | 54.000,00      |                |
|                                                        | Objetivo: INTE                                               | LIGÊNCIA ARTIFICIAL CONECTADA PARA REDES 5G COM APLICAÇÕES DE VISÃO COMPUTACIONAL                                                                                                    |                         |                |                |
|                                                        | 618.11.0115                                                  | - CONVÊNIO 002 / 2015 ENTRE ERICSSON TELECOMUNICAÇÕES, UFPA E FADESP                                                                                                    | 02/01/2015 - 02/10/2016 | 618.000,00     |                |
|                                                        | Objetivo: REAL<br>ELETROMAGN                                 | IZAÇÃO DO PROJETO DE PESQUISA E DESENVOLVIMENTO INTITULADO POR "MODELAGEM DE CANAL E MITIGAÇÃO DE<br>ÉTICA PARA FRONTHAUL BASEADO EM CABOS DE COBRE"                                                                                                    | INTERFERÊNCIA           | 4              |                |

× 🔇 SIPAC - Sistema Integrado de Pat 🗙 🕂

🙇 SIG-UFPA

**E** 

w

6

N

0

Q

Р 📱

-

– 🗇 🗙

H

| ← → C                 | ojeto.jsf                                                                                                    |                                            |                                     |                                          |                             |                      |                    |  |  |  |
|-----------------------|----------------------------------------------------------------------------------------------------|--------------------------------------------|-------------------------------------|------------------------------------------|-----------------------------|----------------------|--------------------|--|--|--|
|                       |                                                                                                    | Iniversidade Fe<br>SIPAC<br>Sistema Integr | deral do Pará<br>ado de Patrimôni   | o, Administração e Co                    | ntratos                     | Belém, 13            | L de Março de 2020 |  |  |  |
|                       | Portal Público > Consulta de Projetos Nº 15/2020                                                                                                    |                                            |                                     |                                          |                             |                      |                    |  |  |  |
|                       | Informações do Projeto 1295.11.0119                                                                                                    |                                            |                                     |                                          |                             |                      |                    |  |  |  |
|                       | DESCRIÇÃO D                                                                                                    |                                            |                                     | VÊNTO                                    |                             |                      |                    |  |  |  |
|                       | Número de Registro: 15/2020                                                                                                    |                                            |                                     |                                          |                             |                      |                    |  |  |  |
|                       | Número d                                                                                                    | Número de Cadastro: -                      |                                     |                                          |                             |                      |                    |  |  |  |
|                       | Numero Externo: -<br>Novo Número: 1295.11.0119                                                                                                    |                                            |                                     |                                          |                             |                      |                    |  |  |  |
|                       | Data da                                                                                                    | Assinatura: 01/1                           | 2/2019 00:00                        |                                          |                             |                      |                    |  |  |  |
|                       | Data de Cadastro: 30/01/2020<br>Situação: ATIVO                                                                                                    |                                            |                                     |                                          |                             |                      |                    |  |  |  |
| Aparecerá o resumo do | CONVÊNIO Nº 12/2019 QUE ENTRE SI CELEBRAM A ERICSSON TELECOMUNICAÇÕES S.A. E A UNIVERSIDADE FEDERAL DO PARÁ,<br>Título do Projeto: COM A INTERVENIÊNCIA ADMINISTRATIVA DA FUNDAÇÃO DE AMPARO E DESENVOLVIMENTO DE PESQUISA, PARA A REALIZAÇÃO<br>DE ATIVIDADES DE COOPERAÇÃO TÉCNICO-CIENTIFICA. |                                            |                                     |                                          |                             |                      |                    |  |  |  |
| Convenio.             | Âmbito: Nacional                                                                                                    |                                            |                                     |                                          |                             |                      |                    |  |  |  |
|                       | Tipo de Projeto: FINANCEIRO - ACADÊMICA                                                                                                    |                                            |                                     |                                          |                             |                      |                    |  |  |  |
|                       | I ecnico Responsavel: - Período de Execução: 01/12/2019 a 01/12/2023                                                                                                    |                                            |                                     |                                          |                             |                      |                    |  |  |  |
|                       | Periodo de Execução. 01/12/2019 a 01/12/2023                                                                                                    |                                            |                                     |                                          |                             |                      |                    |  |  |  |
|                       | Justificativa da Proposição: XXX                                                                                                    |                                            |                                     |                                          |                             |                      |                    |  |  |  |
|                       | PROCESSOS I                                                                                                    | NSERIDOS                                   |                                     |                                          |                             |                      |                    |  |  |  |
|                       | Número Ano Assunto                                                                                                    |                                            |                                     |                                          |                             |                      |                    |  |  |  |
|                       | 23073.030665/201<br>16                                                                                                    | 9- 2019 CONVÊNI<br>TÉCNICO                 | O ENTRE A UFPA, EMP<br>-CIENTÍFICA. | RESA ERICSSON TELECOMUNI                 | ICAÇÕES S/A E FADESP-REALIZ | AÇÃO DE ATIVIDADES I | DE COOPERAÇÃO      |  |  |  |
|                       | PARTÍCIPES                                                                                                    | ÍNSERIDOS                                  |                                     |                                          |                             |                      |                    |  |  |  |
|                       | UNIVERSIDADE FEDERAL DO PARÁ - 34.621.748/0001-23 - EXECUTOR                                                                                                    |                                            |                                     |                                          |                             |                      |                    |  |  |  |
|                       | ERICSSON TELECOMUNICAÇÕES S.A 33.067.745/0001-27 - CONCEDENTE                                                                                                    |                                            |                                     |                                          |                             |                      |                    |  |  |  |
|                       |                                                                                                    |                                            | PTDAS                               | ( - 05.572.070/0001-55 - INT             |                             |                      |                    |  |  |  |
|                       | Nome                                                                                                    | NECORSO INSE                               | RIDAJ                               | Esfera                                   |                             | Valor                | Percentual(%)      |  |  |  |
|                       | ERICSSON TELECO                                                                                                    | MUNICAÇÕES S.A.                            |                                     | MUNICIPAL - PÚBLICO                      | R\$                         | 118.200,00           | 100,00             |  |  |  |
|                       |                                                                                                    | D                                          |                                     |                                          |                             |                      |                    |  |  |  |
|                       | Participante (                                                                                                    | PROJETO                                    |                                     |                                          |                             |                      | Quantidade         |  |  |  |
|                       | PROFESSOR E                                                                                                    | FETIVO                                     |                                     |                                          |                             |                      | 1                  |  |  |  |
|                       | 0                                                                                                    | rigem                                      | Formação                            | Função                                   | Categoria                   |                      | C.H. Dedicada      |  |  |  |
|                       | S                                                                                                    | ervidor UFPA                               | -<br>STOMO WEYL ALBUOL              | COORDENADOR<br>EROUE COSTA (096,790.902- | PROFESSOR EFETIVO           |                      | -                  |  |  |  |
|                       | E                                                                                                    | mail:                                      | 1                                   |                                          |                             |                      |                    |  |  |  |
| 🛋 🤌 🍯 🚺 🧶 💽           |                                                                                                    |                                            |                                     |                                          |                             |                      |                    |  |  |  |

\* ▲ 🔁 🕪 👿 POR 16:17 PTB2 11/03/2020